## วิธีเปิดหรือปิดไฟร์วอลล์ (Firewall) ใน Windows 10 / 8.1 / 7)

สำหรับคนที่ต้องการ ปิด Firewall windows 10 เพื่อปิดฟังก์ชั่นความปลอดภัยของเครื่องคอมฯ เพื่ออนุญาตให้เครื่องคอมฯ อื่นที่เป็น Windows 10 หรือ Windows 8.1 และ Windows 7 สามารถเชื่อมต่อผ่านระบบ network มาที่เครื่องของเราได้ โดยหลายคนมักจะเจอปัญหาบ่อยๆ คือ หากเป็น windows ต่างเวอร์ชั่นกัน มักจะไม่มองเจอเครื่องที่เป็น windows 10 ในวงแลนเช่น การแชร์ไฟล์ แชร์ปริ้นเตอร์ เพื่อใช้งานร่วมกัน สาเหตุที่ มองไม่เจอเครื่องก็อาจจะมาจาก Firewall ของเครื่องที่เปิดระบบเพื่อการป้องกันการบุกรุก จากเครื่องอื่น

## <u> วิธีการเปิด – ปิด Firewall Windows 10</u>

Firewall (ไฟร์วอลล์) เป็นเครื่องมือของ windows ที่มีไว้เพื่อป้องการบุกรุกหรือโจมตีจากคอมพิวเตอร์เครื่องอื่นๆ ที่อาจจะมาจากผู้ใช้งาน หรือมัลแวร์ ไวรัสที่ฝั่งอยู่ในเครื่องคอมฯ เครื่องอื่นที่อยู่ในวงแลนเดียวกัน เป็นต้น

1. สำหรับใน Windows 10 ให้ทำการคลิก Start > เปิด Windows Defender Security Center

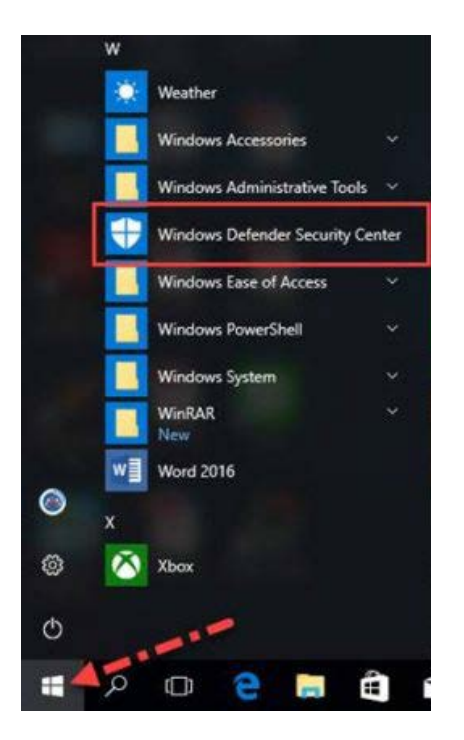

คลิก Firewall & network protection

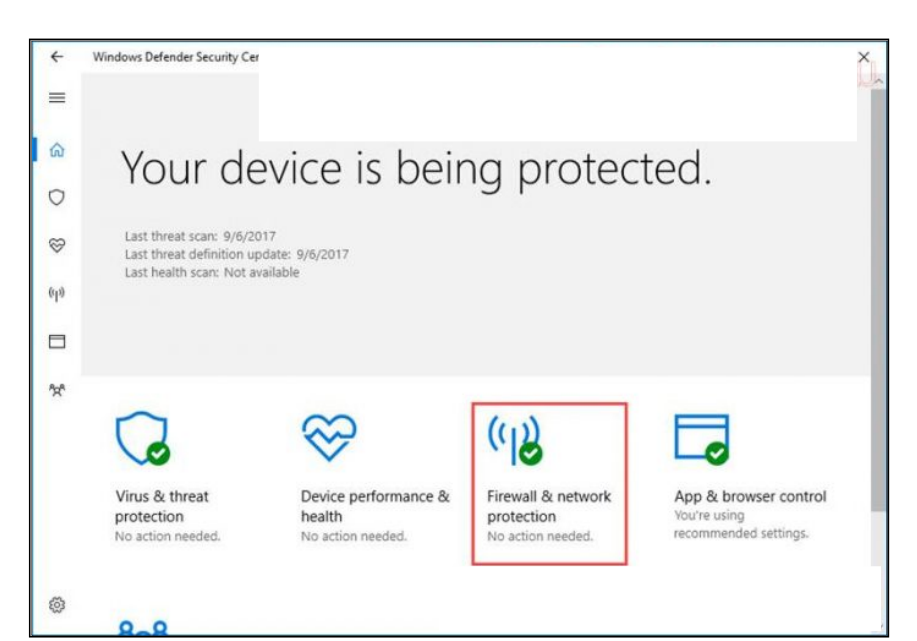

3. จากนั้นเลือก Private (discoverable) network

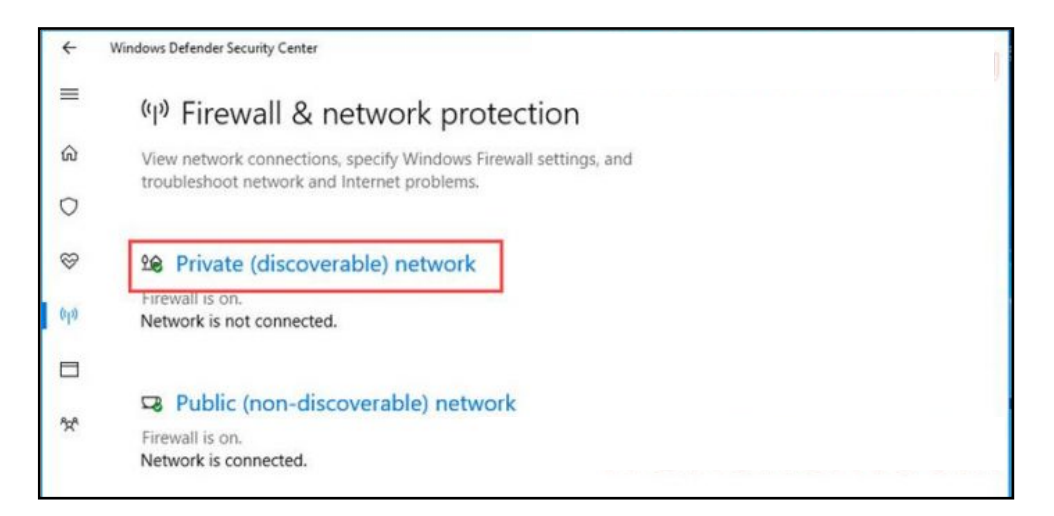

4. คลิกเปลี่ยนให้เป็น Off เสร็จแล้วคลิกย้อนกลับ

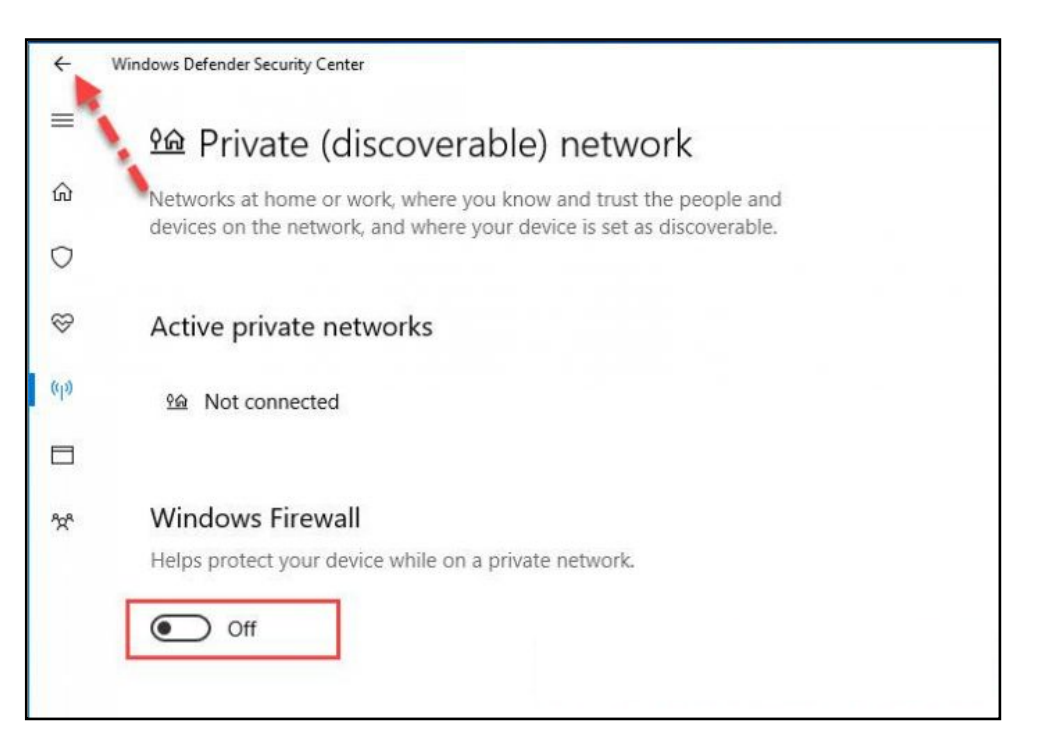

5. ตามด้วยเลือก Public (non-discoverable) network และทำเช่นเดียวกับข้อ 5

| ←        | Windows Defender Security Center                   |  |
|----------|----------------------------------------------------|--|
| =        | Restore settings                                   |  |
| ሴ        |                                                    |  |
| 0        | Se Private (discoverable) network Firewall is off. |  |
| 8        | Turn on                                            |  |
| (cl3)    | Network is not connected.                          |  |
| <b>-</b> | 🖙 Public (non-discoverable) network                |  |
| 'X       | Firewall is on.<br>Network is connected.           |  |

ปิดเรียบร้อย และหากต้องการเปิดก็ทำตามขั้นตอนด้านบน โดยเปลี่ยนเป็น On

| ÷                       | Windows Defender Security Center                                     | 1   |
|-------------------------|----------------------------------------------------------------------|-----|
| =                       | Windows Firewall is using settings that may make your device unsafe. | ^   |
| ඛ                       | Restore settings                                                     |     |
| 0                       |                                                                      | - 1 |
|                         | Se Private (discoverable) network                                    |     |
| 640                     | Firewall is off.                                                     |     |
|                         | Turn on                                                              |     |
| <i>₹</i> 2 <sup>4</sup> | Network is not connected.                                            |     |
|                         | Public (non-discoverable) network                                    |     |
|                         | Firewall is off.                                                     |     |
|                         | Turn on                                                              |     |
|                         | Network is connected.                                                |     |

## การเปิด - ปิด Firewall บน Windows 8.1 / Windows 7

และตัวอย่างนี้เป็นในส่วนของ Windows 8.1 และ Windows 7 ซึ่งบน Windows 10 ก็สามารถใช้ขั้นตอนตามด้านล่างนี้ได้เช่นกัน

1. เปิดไปที่ Control panel ภายใต้มุมมองแบบ icon ให้คลิก Windows Firewall (สำหรับ windows 10 คนที่หา control panel ไม่เจอให้คลิกดูที่ วิธีเปิด control panel windows 10

| ······································                        | 1011601 0 0012 1011601 0 0012 2         | All Control Panel Items       |                                      | . 🗆 🗙 |
|---------------------------------------------------------------|-----------------------------------------|-------------------------------|--------------------------------------|-------|
| (ⓒ ⊙) ∨ ↑ [♀] > Control Panel > All Control Panel Items > ∨ ♥ |                                         |                               |                                      |       |
| File Edit View Tools Help                                     | File Edit View Tools Help 🔲 👗 🍟 📋 🗙 🗸 🖃 |                               |                                      |       |
| Adjust your computer's settings                               |                                         |                               | View by: Large icons 🔻               |       |
| Ease of Access Center                                         | 🎆 Family Safety                         | File History                  | Flash Player (32-bit)                | ^     |
| Folder Options                                                | Fonts                                   | 📢 HomeGroup                   | lndexing Options                     |       |
| Internet Options                                              | Keyboard                                | 🚰 Language                    | Location Settings                    |       |
| 💣 Mouse                                                       | Nero BurnRights (32-bit)                | Network and Sharing<br>Center | Notification Area Icons              | - 1   |
| Personalization                                               | Phone and Modem                         | Power Options                 | Programs and Features                |       |
| Realtek HD Audio Manager                                      | Recovery                                | Region                        | RemoteApp and Desktop<br>Connections |       |
| Sound                                                         | Speech Recognition                      | Storage Spaces                | Sync Center                          |       |
| 💐 System                                                      | Taskbar and Navigation                  | Troubleshooting               | 용 User Accounts                      |       |
| Windows Defender                                              | Windows Firewall                        | 🤯 Windows Update              | ᠾ Work Folders                       |       |
| เรีย กราฟิก HD Intel(R)                                       |                                         |                               |                                      | ~     |
|                                                               |                                         |                               | j∰ Comput                            | er    |

2. ที่หน้า Windows Firewall ให้คลิกที่ Turn Windows Firewall on or off

| 🔐 Windows Firewall – 🗖 🗙                                                        |                                                                               |                                                                           |                            |
|---------------------------------------------------------------------------------|-------------------------------------------------------------------------------|---------------------------------------------------------------------------|----------------------------|
| 🛞 🧼 ▼ ↑ 🍘 ≻ Control Panel → All Control Panel Items → Windows Firewall          |                                                                               |                                                                           | ✓ C Search Control Panel P |
| File Edit View Tools Help                                                       |                                                                               |                                                                           | 🔲 👗 🖻 📋 🗙 🖌 🖃 🔮            |
| Control Panel Home                                                              | Help protect your PC with Windows Fire                                        | ewall                                                                     |                            |
| Allow an app or feature<br>through Windows Firewall                             | Windows Firewall can help prevent hackers or malici<br>Internet or a network. | ous software from gaining access to your PC through the                   |                            |
| Change notification settings                                                    | 🛛 🥑 Private networks                                                          | Not connected 📎                                                           |                            |
| Turn Windows Firewall on or<br>off                                              | Guest or public networks                                                      | Connected 📀                                                               |                            |
| Restore defaults     Networks in public places such as airports or coffee shops |                                                                               |                                                                           |                            |
| Troubleshoot my network                                                         | Windows Firewall state:                                                       | On                                                                        |                            |
|                                                                                 | Incoming connections:                                                         | Block all connections to apps that are not on the list<br>of allowed apps |                            |
|                                                                                 | Active public networks:                                                       | Hetwork 4                                                                 |                            |
|                                                                                 | Notification state:                                                           | Notify me when Windows Firewall blocks a new app                          |                            |
|                                                                                 |                                                                               |                                                                           |                            |
|                                                                                 |                                                                               |                                                                           |                            |
|                                                                                 |                                                                               |                                                                           |                            |
|                                                                                 |                                                                               |                                                                           |                            |
| See also                                                                        |                                                                               |                                                                           |                            |
| Action Center                                                                   |                                                                               |                                                                           |                            |
| Network and Sharing Center                                                      |                                                                               |                                                                           |                            |
| 0 items                                                                         |                                                                               |                                                                           | 🖳 Computer 🔡               |

3. เลือก Turn off Windows Firewall (not recommended) ทั้งส่วนของ Private และ Public เสร็จแล้วให้ทำการคลิกปุ่ม Ok

|                                                   | Customize Settings                                                                                                    | X                          |
|---------------------------------------------------|----------------------------------------------------------------------------------------------------|----------------------------|
| ⓒ 🧼 ▼ ↑ 💣 → Control Panel → All Control Panel Ite | ms > Windows Firewall > Customize Settings                                                                                                    | ✓ ♂ Search Control Panel , |
| File Edit View Tools Help                         |                                                                                                    | 🔲 👗 🔓 📋 🗡 🛹 🧼              |
| Custor<br>You can<br>Private r<br>Public n        | nize settings for each type of network<br>modify the firewall settings for each type of network that you use.<br>Network settings<br>Turn on Windows Firewall<br>Block all incoming connections, including those in the list of allowed apps<br>Notify me when Windows Firewall blocks a new app<br>Turn off Windows Firewall (not recommended)<br>etwork settings<br>Dlock all incoming connections, including those in the list of allowed apps<br>Notify me when Windows Firewall blocks a new app<br>Turn off Windows Firewall<br>Dlock all incoming connections, including those in the list of allowed apps<br>Notify me when Windows Firewall blocks a new app<br>Turn off Windows Firewall (not recommended) |                            |
|                                                   | ОК                                                                                                    | Cancel                     |
| 0 items                                           |                                                                                                    | I퉾 Computer                |

เพียงเท่านี้ก็เรียบร้อย

| <i>@</i>                                                                                                    |                                                                                                    | Windows Firewall                                                                                                    | - • ×                      |
|----------------------------------------------------------------------------------------------------|----------------------------------------------------------------------------------------------------|----------------------------------------------------------------------------------------------------|----------------------------|
| 🔄 🕣 ▼ ↑ 💣 > Control Panel > All Control Panel Items → Windows Firewall                                                                                                    |                                                                                                    |                                                                                                    | ✓ 🖒 Search Control Panel 🔎 |
| File Edit View Tools Help                                                                                                    |                                                                                                    |                                                                                                    | 🔲 👗 🖻 📋 🗙 🗸 🖃 🥥            |
| File     Edit     View     Tools     Help       Control Panel Home     Allow an app or feature through Windows Firewall       Image: Second Second S | Help protect your PC with Windows Fire<br>Windows Firewall can help prevent hackers or malic<br>Internet or a network.<br>Update your Firewall settings<br>Windows Firewall is not using the recommen<br>settings to protect your computer.<br>What are the recommended settings?<br>What are the recommended settings?<br>Private networks<br>Guest or public networks<br>Networks in public places such as airports or coffe<br>Windows Firewall state:<br>Incoming connections:<br>Active public networks: | ewall ious software from gaining access to your PC through the ded  We recommended settings  Not connected  Connected  Connected  Off Block all connections to apps that are not on the list of allowed apps Network 4 |                            |
|                                                                                                    | Notification state:                                                                                                    | Notify me when Windows Firewall blocks a new app                                                                                                    |                            |
| See also<br>Action Center<br>Network and Sharing Center                                                                                                    |                                                                                                    |                                                                                                    |                            |
| 0 items                                                                                                    |                                                                                                    |                                                                                                    | 🖳 Computer                 |

หลังจากที่ปิดไฟร์วอลล์เสร็จก็ให้ตรวจสอบว่าเครื่องคอมฯอื่นๆ สามารถเชื่อมต่อกับคอมพิวเตอร์ที่นี้ได้หรือยัง